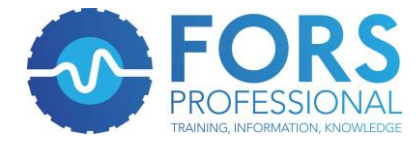

# Guide to FORS Professional Assessment, Feedback and Certificate

## Assessment – use Chrome browser

#### Step 1:

Click the **Programme** tab from the header section of the FORS Professional Virtual Classroom homepage.

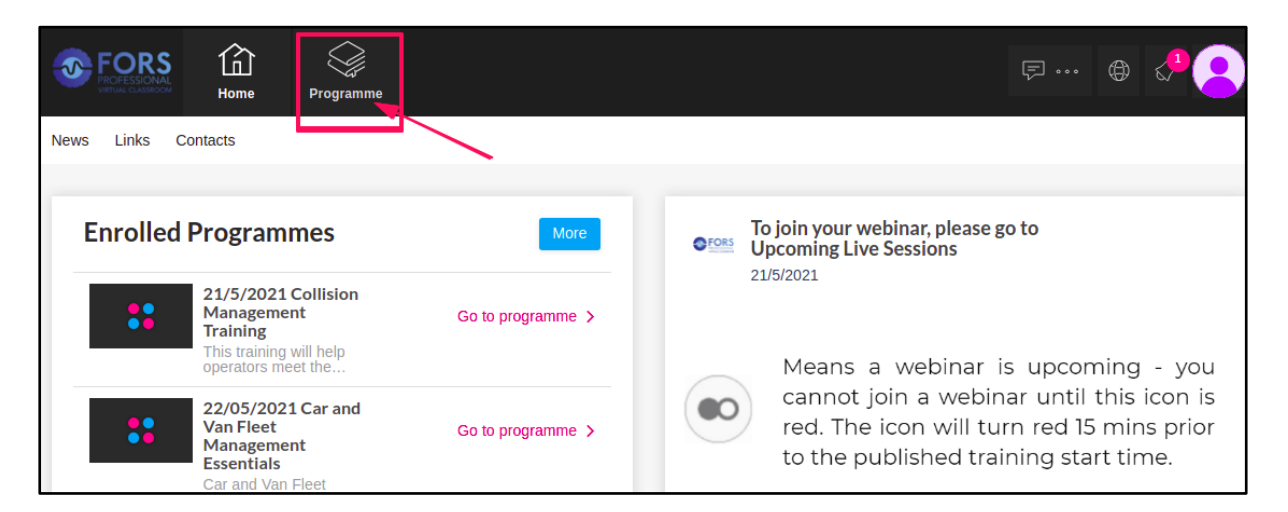

#### OR:

The **Go to Programme** button can also be accessed from the **Enrolled Programmes** section from the homepage.

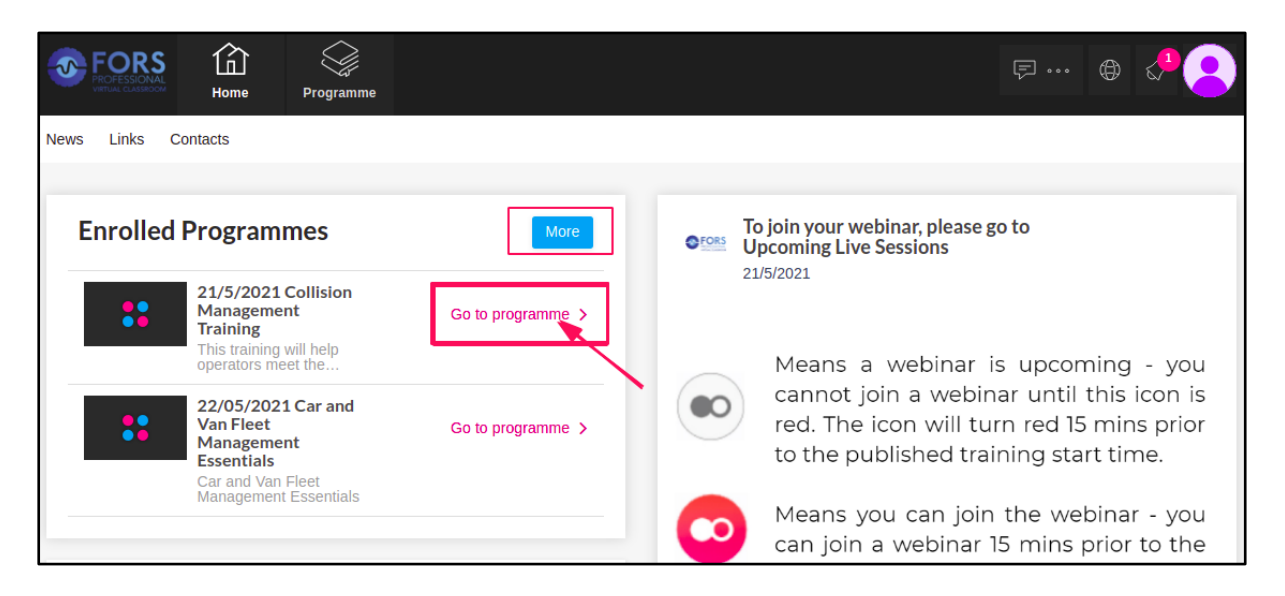

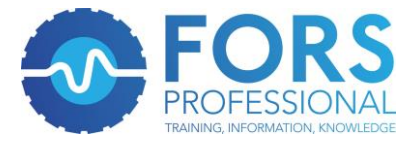

### Step 2:

Click the **Go to Programme** button for the required course.

| PROFESSIONAL<br>VIETUAL CLASSROOM | Home Programme                                                                                                    |                    | ₽… ⊕ 📌 🨕          |
|-----------------------------------|----------------------------------------------------------------------------------------------------|--------------------|-------------------|
| ogramme Ev                        | idence Bank                                                                                                    |                    |                   |
| Enrolled                          | Programmes                                                                                                    |                    |                   |
| ::                                | 21/5/2021 Collision Management Training<br>This training will help operators meet the Road Risk Chan<br>requirement as set out in FORS Standard version 5 Silver<br>requirement 'S5 Professional development'. | npion 0 % COMPLETE | Go to programme > |
|                                   |                                                                                                    |                    |                   |

### Step 3:

Click the **View** button within the **Week 1** section which will enable you to access the assessment.

| FORS Home           | Programme | ₽… ⊕ ⊄ 🩁               |
|---------------------|-----------|------------------------|
| K Back to programme |           | Add Target View Target |
| 0 % COMPLETE        |           |                        |
| week 1              |           | View >                 |
|                     |           |                        |
|                     |           |                        |
|                     |           |                        |
|                     |           |                        |
|                     |           |                        |
|                     |           |                        |

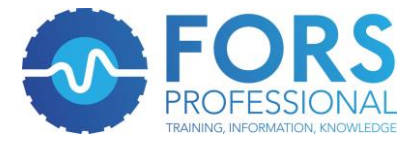

#### Step 4: Click the View button on the Assessment and Feedback section.

IF the page is not loading properly, log-in again and hard refresh the page by holding 'CTRL and F5' (or 'Command, Shift and R' for a Mac).

| FORS In the Home    | Programme      |              |             | ₽ <    |
|---------------------|----------------|--------------|-------------|--------|
| Back to weeks       |                |              |             |        |
| 0 % COMPLETE        |                |              |             |        |
| day 1               |                |              |             | (?)    |
| Live Session        |                | Live Session | In Progress | View 🗸 |
| Assessment and Feed | back           | Insight      | Not started | View > |
| Collision Managemer | t Training PDF | Article      | Not started | View > |
|                     |                |              |             |        |
|                     |                |              |             |        |
|                     |                |              |             |        |

#### Step 5:

Click the **Begin Course** button to access the assessment.

| ourse Details                                  |                                                                                            |
|------------------------------------------------|--------------------------------------------------------------------------------------------|
|                                                | Uploads                                                                                    |
| ECOURSE ASSESSMENT                             | <ul> <li>❑ Upload<br/>Evidence</li> <li>+ Import<br/>from<br/>evidence<br/>bank</li> </ul> |
| Click on Start Course to begin the assessment. |                                                                                            |

IF you are unable to get to **Step 6 (undertaking the assessment)** and the following error message appears **"missing key missing key-pair-id query parameter or cookie value"**, you will need to enable third-party cookies on your browser using by <u>clicking here.</u>

|                     | Home          | Programme            |            |  |  |  | 2 |  |
|---------------------|---------------|----------------------|------------|--|--|--|---|--|
| C Back to enrolment |               |                      |            |  |  |  |   |  |
| MissingKeyMissing I | Gey-Pair-Id q | uery parameter or co | okie value |  |  |  |   |  |
|                     |               |                      |            |  |  |  |   |  |

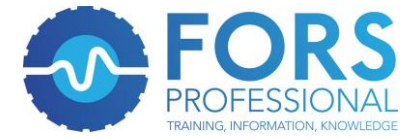

#### Step 6:

Read the instructions on the assessment page and then click the **Start** button to start the assessment.

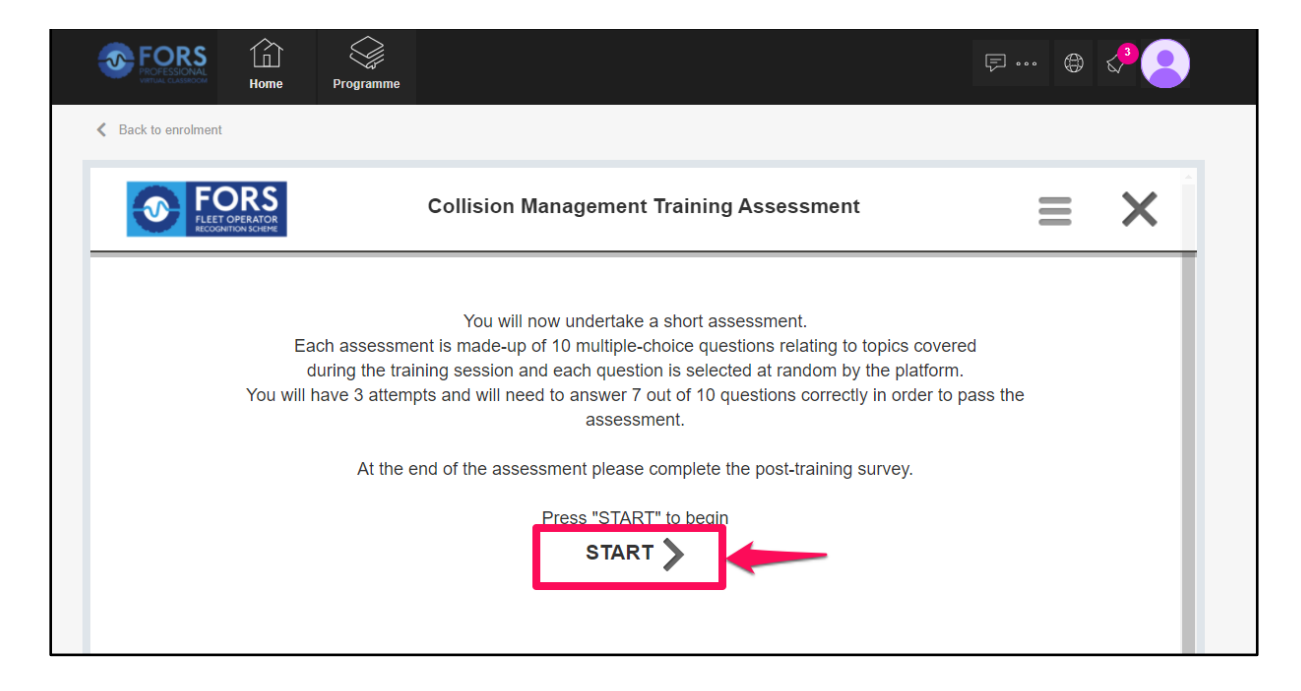

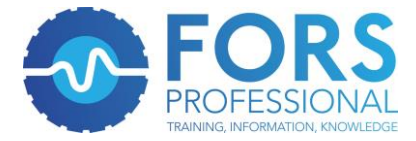

## **Feedback**

### Step 1:

After successful completion of the assessment, the **Next** button will take you to the Feedback page.

Click the **Feedback** button which will open the FORS post-training survey on a separate browser tab.

| FORS<br>FLEET OPERATOR<br>ELECT OPERATOR | Collision Management Training Assessment                                                                                                    | Ξ | × |
|------------------------------------------|----------------------------------------------------------------------------------------------------|---|---|
|                                          | You must now complete this online feedback survey before<br>signing out. It will only take a few minutes. Please click<br>"FEEDBACK" to start. Thank you.<br>FEEDBACK |   |   |

#### Step 2:

Click the **Submit** button once you have completed the survey.

| Post training survey                                        |
|-------------------------------------------------------------|
| PROFESSIONAL                                                |
| If you have any additional comments, please indicate below. |
| n you have any additional comments, please indicate below.  |
| i nis worksnop is very much neiptui.                        |
|                                                             |
|                                                             |
| First name:                                                 |
| Fors                                                        |
| Last name:                                                  |
|                                                             |
| learner                                                     |
| Email address:                                              |
| fors.learner@gmail.com                                      |
| Company name:                                               |
| XYZ Transport                                               |
| FORS ID:                                                    |
| 13213                                                       |
|                                                             |
| Please select which course you attended from the dropdown   |
| Collision Management                                        |
| Please select the date your training course was on          |
| 27/5/2021                                                   |
| Thank you for completing the questionnaire                  |
|                                                             |
| Powered by                                                  |

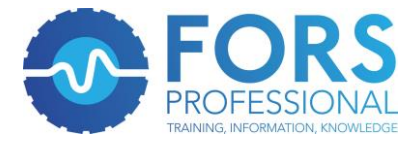

## **Certificate**

#### Step 1:

Once the assessment is passed and the feedback is completed, please refresh or reload the main page of the FORS Professional Virtual Classroom.

Click on **View Profile** from the account section dropdown.

| Torgramme                                                               | ş e d 🧕                                                                                                    |
|-------------------------------------------------------------------------|----------------------------------------------------------------------------------------------------|
| News LINKS CONTACTS                                                     | View Profile                                                                                                    |
| Enrolled Programmes More                                                | Change Password                                                                                                    |
| Management<br>Training<br>This training will help<br>operators meet the | Means a webinar is upcoming - you<br>cannot join a webinar until this icon is<br>red. The icon will turn red 15 mins prior<br>to the published training start time. |
| Calendar<br>Calendar                                                    | Means you can join the webinar - you<br>can join a webinar 15 mins prior to the<br>published training start time.                                                   |
| 21/5/2021 CLM - Webinar                                                 |                                                                                                    |

#### Step 2:

Go to the Certificates tab and click the View button to view and download certificates.

**Note**: Certificates are not provided for attending individual **FORS Practitioner Workshops**. The FORS training team will email you a FORS Practitioner qualification certificate on completion of the last FORS Practitioner workshop in the series of 10 workshops.

|              | Home Programme                  |                                                | F 🖨 🥠 🧟                |
|--------------|---------------------------------|------------------------------------------------|------------------------|
| News Links C | Close                           | Information Certificates                       |                        |
| Enrolled     |                                 | FORS - Collision Management Webinar Assessment | View >                 |
|              | Name<br>FORS Learner            |                                                |                        |
|              | Client<br>Portfolio Client Cron |                                                | ng - you<br>is icon is |
| Uncomin      | Email<br>test.brand@yopmail.com |                                                | nins prior<br>time.    |
| Sessions     | Public ID<br>7F24D9             |                                                | nar - you              |
| Q Search U   | Hide Information                |                                                | ior to the             |
|              | No upcoming Sessions            |                                                |                        |

Email <u>support@olivegroup.io</u> for any queries regarding all these steps.